# Welcome to Pulcro TurnKey – Proxmox Edition

Thank you for purchasing a Pulcro TurnKey Mini PC with Proxmox VE pre-installed. This guide will help you get started quickly and confidently.

## **Before You Start**

- Connect to your Network: Plug your home or office network into the <u>Ethernet port</u> <u>closest to the power supply on the Mini PC</u>. This port is configured to automatically request an IP address via DHCP.
- 2. Enable VM/Container Network Access: To allow your virtual machines (VMs) or containers to access your network, configure them to use the *vmbr0* Linux bridge.
- 3. Secondary Ethernet Port:
  - a. The second Ethernet port is preconfigured with a static IP: **192.168.68.1/24** and linked to *vmbr1*.
  - b. Use this bridge for inter-VM, inter-container, or inter-host communication.
  - c. **Note:** This interface does not provide DHCP, so you'll need to manually assign IP addresses if you use it.

### **First Boot Instructions**

- 1. Connect a Monitor & Keyboard to your Pulcro TurnKey PC.
- 2. Power it on. You'll be greeted by a Linux terminal.

#### Login Credentials:

Username: root Password: Freedom123!

**Security Tip:** Immediately change the default password using the **passwd** command.

### What Happens on First Boot

- A demo Home Assistant virtual machine is automatically installed via our setup script.
- After setup, your assigned IP address will be displayed in the terminal (provided by your DHCP router).
- Open a browser on your network and go to: https://YOUR IP ADDRESS:8006

Log in with:

- o Username: root
- Password: your updated or default password

# **Storage Configuration**

- Your Pulcro TurnKey PC uses LVM thin provisioning for efficient VM and container storage.
- Important: There is no built-in backup mechanism.
- We recommend storing backups on an external device. Alternatively, explore Proxmox Backup Server, a free tool developed by the creators of Proxmox VE.

# Using the Pulcro.io Recovery Tool

If you need to reimage your device to factory settings or reinstall from a previous LVMbased system (like Proxmox), you may need to run the Pulcro.io Recovery Tool twice.

This is due to storage layer resets that require an initial cleanup reboot.